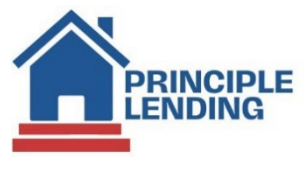

## Uploading a loan

• Select Upload New Loan from Home Page

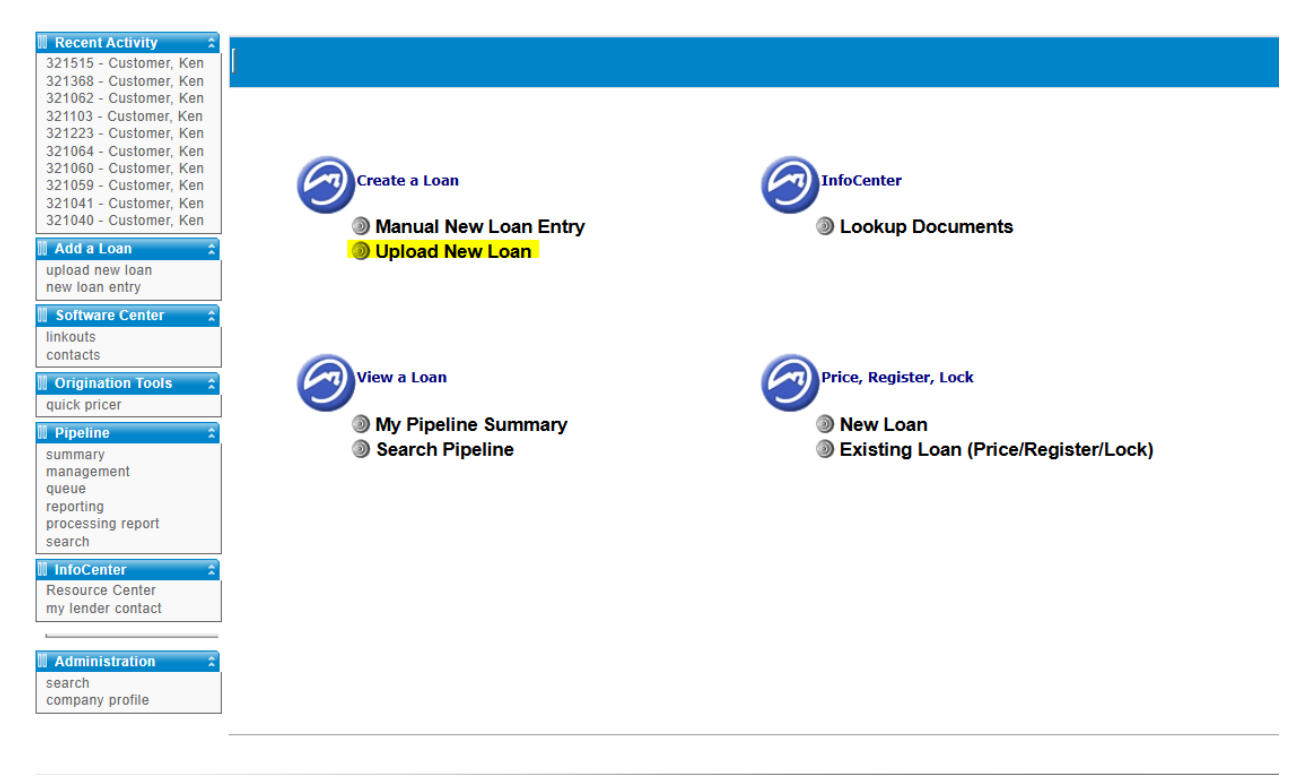

• Browse or Drag and drop saved 3.4 file(s) and then select **Upload Loan(s)** 

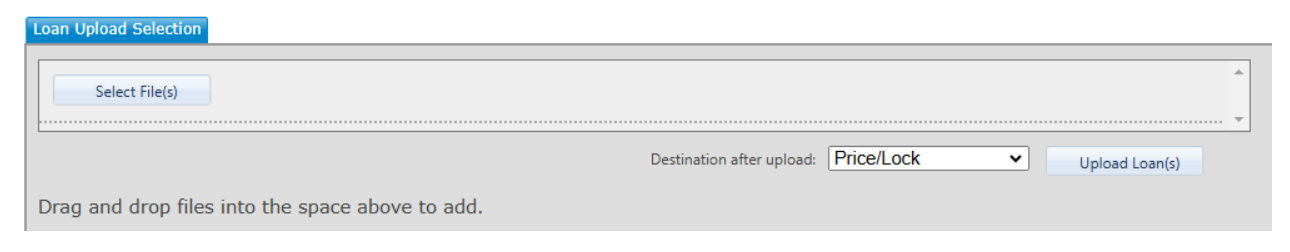

Continued on next page ... >

- Input the lowest middle credit score and fill all fields with a red asterisk \*
  - Suggestion: when pricing CONVENTIONAL: Leave Underwriting Type as NONE. This allows you to see both FNMA & FHLMC pricing as one is usually more aggressively priced than the other depending on loan parameters.
  - TIP: Admin Fee Waiver "Yes" = Fees In. Admin Fee Waiver "No" = Fees Out

| First Name:               |                             | *Loan Amount \$:               | 300,000.00               |
|---------------------------|-----------------------------|--------------------------------|--------------------------|
| Middle Name:              |                             | Loan Amount w/MIPFF \$         | 300,000.00               |
| Last Name:                |                             | Other Mortgages \$:            | 0.00                     |
| SSN:                      |                             | Subordinate Financing \$:      | 0.00                     |
| *Residence Status:        | US Citizen 🗸                | Existing Loan Amt \$:          | 0.00                     |
| *Qualifying Credit Score: | 800 (Middle Score Required) | *Purchase Price \$:            | 500,000.00               |
| *Doc Type:                | Full/Alt 🗸                  | *Appraised Value \$:           | 500,000.00               |
| *Property Type:           | Detached V                  | *Down Payment \$:              | 200,000.00               |
| *Occupancy:               | Primary V                   | *LTV %:                        | 60.000                   |
| *Purpose:                 | Purchase 🗸                  | *CLTV %:                       | 60.000                   |
| *Units:                   | 1 Unit 🗸                    | *HCLTV %:                      | 60.000                   |
| *Zip:                     | 29072 Property TBD:         | *Housing Ratio %:              | 15.000                   |
| *State:                   | SC ¥                        | *Debt Ratio %:                 | 30.000                   |
| *County:                  | Lexington                   | *Cash Out \$:                  | 0.00                     |
| *Lien Position:           | Primary Loan 👻              | *Amortization Term:            | 360                      |
| *Interest Only:           | OYes <sup>®</sup> No        | *Mortgage Insurance:           | Over No                  |
| Underwriting Type:        | None 🗸                      | Escrow Waiver:                 | No Escrows Waived        |
| *Loan Type:               | Conventional 🗸              | *Pre-Pay Penalty:              | Ves®No                   |
| Non-Traditional Credit:   | ×                           | Temporary Buydown:             | Over the                 |
| Credit Qualifying:        | ~                           | Casconal Property              | O teso no                |
| Program Type:             | Fixed ¥                     | Seasonal Property.             | Ves No                   |
|                           |                             | First Time Homebuyer:          |                          |
| URLA Version:             | URLA 2020 V                 | Self-Employed Indicator:       | Convision Balanced by    |
| Compensation Type:        | Lender Paid Compensation    | Admin Ent Mithani              | Servicing Released ¥     |
| Compensation Date:        | 10/31/2024 4:45:28 PM       | Aurilli Fee Walver.            | No Consister Deschuste M |
| Desired Pate              | 3.5 10 12                   | Special Bridge Code:           | No specially Products +  |
| Desired Prices            | 95 to 105                   | Number of Montenand Properties |                          |
| Desired Lock Period:      | 10 105                      | Number of Hortgaged Properces  | Employee Loop:           |
| Recult                    | Best Execution              |                                | Employee Loan:           |
| NCSUIL.                   | Cont Exception -            |                                |                          |
|                           |                             | (* Indicates a required field) |                          |

o Scroll down and select **Search Programs** at the bottom of the page

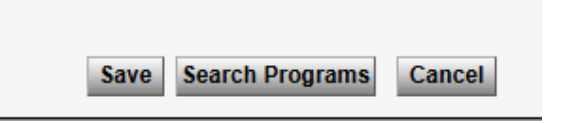

Continued on next page...>

- Eligible Products will have different names, however all are a result of the parameters you entered on the prior page. In the below example ALL are CONV 30 yr fixed.
- Focus on Rate / Price in the middle column. As you scroll down, rates increase and pricing increases as well. \*\*\*Once you've determined if FNMA or FHLMC has best price, flip back to the Loan Info page and now select your Underwriting Type: Fannie or Freddie and search again to narrow results to only that agency\*\*\*

| Eligible Products                |                                            |                            | [ View Ineligible Products ]    |             |        |                    |  |  |
|----------------------------------|--------------------------------------------|----------------------------|---------------------------------|-------------|--------|--------------------|--|--|
| LOAN PRODU                       | <u>ICT</u>                                 | RATE                       | PRICE                           | LOCK PERIOD | MARGIN | EST LENDER PD COMP |  |  |
| ✓ Conf 30 Yr Fixed FNMA          | Rate Date:<br>10/31/2024 10:32:15 AM<br>ET | <b>5.250</b><br>\$1,656.61 | <b>95.384530</b><br>\$13,846.41 | 30          | 0.000  | N/A                |  |  |
| ✓ Conf 30 Fixed, FHLMC 275k-300k | Rate Date:<br>10/31/2024 4:25:13 PM ET     | <b>5.375</b><br>\$1,679.91 | <b>96.181630</b><br>\$11,455.11 | 30          | 0.000  | N/A                |  |  |
| ✓ Conf 30 Yr Fixed FNMA          | Rate Date:<br>10/31/2024 10:32:15 AM<br>ET | <b>5.490</b><br>\$1,701.49 | <b>96.787730</b><br>\$9,636.81  | 30          | 0.000  | N/A                |  |  |
| ✓ Conf 30 Yr Fixed FNMA          | Rate Date:<br>10/31/2024 10:32:15 AM<br>ET | <b>5.500</b><br>\$1,703.37 | <b>96.839830</b><br>\$9,480.51  | 30          | 0.000  | N/A                |  |  |
| ✓ Conf 30 Yr Fixed FNMA          | Rate Date:<br>10/31/2024 10:32:15 AM<br>ET | <b>5.625</b><br>\$1,726.97 | <b>97.319930</b><br>\$8,040.21  | 30          | 0.000  | N/A                |  |  |
| ✓ Conf 30 Fixed, FHLMC 275k-300k | Rate Date:<br>10/31/2024 4:25:13 PM ET     | <b>5.750</b><br>\$1,750.72 | <b>98.004530</b><br>\$5,986.41  | 30          | 0.000  | N/A                |  |  |
| ✓ Conf 30 Fixed, FHLMC 275k-300k | Rate Date:<br>10/31/2024 4:25:13 PM ET     | <b>5.875</b><br>\$1,774.61 | <b>98.549030</b><br>\$4,352.91  | 30          | 0.000  | N/A                |  |  |
| ✓ Conf 30 Yr Fixed FNMA          | Rate Date:<br>10/31/2024 10:32:15 AM<br>ET | <b>5.990</b><br>\$1,796.72 | <b>98.776330</b><br>\$3,671.01  | 30          | 0.000  | N/A                |  |  |
| Conf 30 Fixed, FHLMC 275k-300k   | Rate Date:<br>10/31/2024 4:25:13 PM ET     | <b>6.000</b><br>\$1,798.65 | <b>99.071330</b><br>\$2,786.01  | 30          | 0.000  | N/A                |  |  |

- When you land at the pricing you desire, select the rate and the menu will expand to show you adjustments to price.
- Scroll down further and you will see columns for 15/30/45/60 day pricing.
- Select the price you desire.

| ✔ Conf 3                                                | 0 Yr Fixed FNMA                                                                                                    |        |                |                   | Rate Date: 2024/10/31 | 10:32:15 ET       | <b>7.490</b><br>\$2,095.59 | 100.<br>\$-3 | <b>.126030</b><br>378.09 | 30  | 0.000                   | 2.750 / 8,250 |
|---------------------------------------------------------|----------------------------------------------------------------------------------------------------|--------|----------------|-------------------|-----------------------|-------------------|----------------------------|--------------|--------------------------|-----|-------------------------|---------------|
| Product No (                                            | Product Guidelines     No Guidelines apply to this product.                                                                                                    |        |                |                   |                       |                   |                            |              |                          |     |                         |               |
| ⊟ Fees<br>No f                                          | ees apply to this produ                                                                                                    | uct.   |                |                   |                       |                   |                            |              |                          |     |                         |               |
| Adju<br>Orig<br>GA<br>Loai<br>DTI<br>Add<br>FICO<br>FNM | Adjustments already factored into rate / price / margin.<br>Originator Compensation Price Adjustment 2.75 to price<br>GM with Escrow (excluded from Caps) (7520384) Adjustment 0.0640000 to price<br>Lean Amount > 29, 999 - 324,999 (excluded from Caps) (75209022) Adjustment -0.0100000 to price<br>DTI < <35% (excluded from Caps) (75165555) Adjustment 0.0000000 to price<br>Add LTV: >80 - 90% (excluded from Caps) (75165555) Adjustment 0.000000 to price<br>FICO >79% (excluded from Caps) (75165533) Adjustment 0.000000 to price<br>Purchase, Amort >15 Years, FICO 780+, LTV 85.01-90% (75167970) Adjustment -0.2500000 to price<br>FIMMA UPA Adj: :Primary, 20-30Y, UPB < =300k (w/o AMI special pricing codes) (75245567) Adjustment -0.0500000 to price |        |                |                   |                       |                   |                            |              |                          |     |                         |               |
| RATE                                                    |                                                                                                    | MARGIN | 15 Lock Expire | ation: 11/15/2024 | 30 Lock Expir         | ration: 12/2/2024 |                            | Lock Expirat | ion: 12/16/20            |     | Lock Expiration: 12/30/ | /2024         |
| 5.250                                                   | \$1,656.61                                                                                                    | 0.000  | 92.538330      | \$22,385.01       | 92.520530             | \$22,438.41       | 92                         | .501430      | \$22,495.71              | 92. | 442330 \$22,673.01      |               |
| 5.375                                                   | \$1,679.91                                                                                                    | 0.000  | 93.212330      | \$20,363.01       | 93.194630             | \$20,416.11       | 93                         | .175630      | \$20,473.11              | 93. | 116630 \$20,650.11      |               |
| 5.490                                                   | \$1,701.49                                                                                                    | 0.000  | 93.941530      | \$18,175.41       | 93.923730             | \$18,228.81       | 93                         | .904630      | \$18,286.11              | 93. | 845530 \$18,463.41      |               |
| 5.500                                                   | \$1,703.37                                                                                                    | 0.000  | 93.993630      | \$18,019.11       | 93.975830             | \$18,072.51       | 93                         | .956730      | \$18,129.81              | 93. | \$18,307.11             |               |
| 5.625                                                   | \$1,726.97                                                                                                    | 0.000  | 94.473830      | \$16,578.51       | 94.455930             | \$16,632.21       | 94                         | .436830      | \$16,689.51              | 94. | 377730 \$16,866.81      |               |
| 5.750                                                   | \$1,750.72                                                                                                    | 0.000  | 94.762030      | \$15,713.91       | 94.744230             | \$15,767.31       | 94                         | .725130      | \$15,824.61              | 94. | 666030 \$16,001.91      |               |
| 5.875                                                   | \$1,774.61                                                                                                    | 0.000  | 95.369830      | \$13,890.51       | 95.352030             | \$13,943.91       | 95                         | .332930      | \$14,001.21              | 95. | 273830 \$14,178.51      |               |
| 5.990                                                   | \$1,796.72                                                                                                    | 0.000  | 95.930230      | \$12,209.31       | 95.912330             | \$12,263.01       | 95                         | .893230      | \$12,320.31              | 95. | 834130 \$12,497.61      |               |
| 6.000                                                   | \$1,798.65                                                                                                    | 0.000  | 95.996130      | \$12,011.61       | 95.978230             | \$12,065.31       | 95                         | .959230      | \$12,122.31              | 95. | 900130 \$12,299.61      |               |
| 6.125                                                   | \$1,822.83                                                                                                    | 0.000  | 96.439230      | \$10,682.31       | 96.421430             | \$10,735.71       | 96                         | .402330      | \$10,793.01              | 96. | 343230 \$10,970.31      |               |
| 6.250                                                   | \$1,847.15                                                                                                    | 0.000  | 96.557230      | \$10,328.31       | 96.526830             | \$10,419.51       | 96                         | .494330      | \$10,517.01              | 96. | 421830 \$10,734.51      |               |
| 6.375                                                   | \$1,871.61                                                                                                    | 0.000  | 97.088230      | \$8,735.31        | 97.057830             | \$8,826.51        | 97                         | .025330      | \$8,924.01               | 96. | 952830 \$9,141.51       |               |
| 6.490                                                   | \$1,894.23                                                                                                    | 0.000  | 97.507930      | \$7,476.21        | 97.477630             | \$7,567.11        | 97                         | .445130      | \$7,664.61               | 97. | 372630 \$7,882.11       | *             |

Continued on next page ... >

- If Compensation Type is "Borrower Paid" enter on bottom left of this screen
- Enter Estimated Closing Date in the bottom right of this screen

|                                                   | Interest Rate:                  | 6.375 APR: 6.375 QM: Pass      |
|---------------------------------------------------|---------------------------------|--------------------------------|
| Occupancy: Primary Y                              | Interest Only:                  | Yes                            |
| Lien Position: Primary Loan                       | Amortization Type:              | Fixed Rate 🗸                   |
| Loan Type: Conventional                           | Amortization Term:              | 360                            |
| Purpose: Purchase                                 | Number of Units:                | 1 🗸                            |
| Base Loan Amount \$: 200,000.00                   | Product:                        | Conf 30 Fixed, FHLMC 175K-2001 |
| Loan Amount w/MIPFF \$: 200,000.00                | Price:                          | 101.256300                     |
| Other Mortgages \$: 0.00                          | Rate Date:                      | 10/31/2024 4:55:12 PM          |
| Sales Price \$: 400,000.00                        | Lock Period:                    | 30                             |
| Appraised Value \$: 400,000.00                    | Index Type:                     | ×                              |
| Subordinate Financing \$:0.00                     | Margin:                         | 0                              |
| LTV: 50.000                                       | Temporary Buydown:              | Yes                            |
| CITV: 50.000                                      | Buydown Terms:                  | ~                              |
| HCITY: 50,000                                     | Underwriting Type:              | Freddie Mac 💙                  |
| Dumore of Pafinance                               | UW Recommendation:              | FHLMC Accept 🗸                 |
| Cash Out Amounta 0.00                             | Housing Ratio %:                | 12.031                         |
| Das Turas Eul/Alt                                 | Debt Ratio %:                   | 15.358                         |
| Doc type: Pull/Ait                                | Request Debt Ratio %:           | 15.358                         |
| Property Type: Detached                           | First Time Homebuyer:           | Yes 🗸                          |
| Escrow waiver: No Escrows waived                  | Self-Employed Indicator:        |                                |
| Pre-Pay Penalty: No                               | Servicing Type:                 | Servicing Released ¥           |
| Pre-Pay Type:                                     | Admin Fee Waiver:               | No 🗸                           |
| Mortage Insurance: No. M                          | Specialty Products:             | No Specialty Products 🗸        |
| MI Coverses %:                                    | Special Pricing Code:           | ~                              |
| MI Coverage Type:                                 | Property Inspection Waiver:     |                                |
| Origination Channel:                              | Employee Loan:                  |                                |
| Pricing Group:                                    | HUD REO:                        |                                |
| Compensation Type:Borrower Paid Compensation      | Texas 50(a)(6):                 |                                |
| Compensation Date: 10/31/2024 -                   | Non-Traditional Credit:         |                                |
| LO Compensation: (%) 2.000 + (\$) 0.00 = (\$) 4,0 | 00.00 Delivery Method:          | Best Effort V                  |
| Discount Points: 0.000000                         | Number of Mortoaned Dronetties  |                                |
| Pricing Credit: 1.256300                          | Number of Mortgaged Properties: | 1 Overnde?                     |
|                                                   | "Estimated Closing Date:        | 10/31/2024                     |
|                                                   | Application Date:               | 10/15/2024 01                  |

• Scroll down and select either:

Search Again Register / Float

Register / Lock